## Instructions on Reclassifying charges on your PCard Statement

In certain circumstances a charge on your pcard statement needs to be allocated from funds other than your default, departmental account numbers. This presentation will walk you through updating those accounting fields directly on your statement.

## When does a cardholder need to reclassify their own charges?

•Each cardholder has default accounting assigned to their pcard. This default account can be reclassified if a transaction needs to be changed to a different budget that the cardholder has assigned to their card. For instance, if you have been awarded an institution grant such as a Butine or Student Development funds or if you are allowed to purchase from different budget ORGs within your department.

This accounting reassignment needs to happen by the cardholder, during the statement reconciliation period. If the cardholder does not make the appropriate changes then they must request the approver make the changes during the approval window.

If you need access to budget accounting on your statement, and you do not have access, please contact the PCard administrator at <u>pcard@up.edu</u> before the reconciliation deadline.

If you are needing to reclassify a transaction on your statement to a budget different from one you should have access to, you will need to provide the proper approval from the budget administrator of the department you are needing to charge before the pcard administrator can make the change for you.

## Reclassifying an individual transaction

|   | Select A | ect All   Clear All  |                 |                                          |                           |                 |               |                     |                            |  |
|---|----------|----------------------|-----------------|------------------------------------------|---------------------------|-----------------|---------------|---------------------|----------------------------|--|
|   |          | Transaction Date     | Posting Date    | Merchant                                 | G/L Code                  | <u>Unit</u>     | Receipt Image | Receipt Submitted ‡ | Amount / Original Currency |  |
|   | 1.       | 10/07/2019           | 10/08/2019      | Stamp Connection<br>503-667-1133,OR      | 07021 - Supplies          | CONTROLLER(510) | <b>.</b>      |                     | 22.20 USD                  |  |
|   |          | Description: *       |                 |                                          |                           |                 |               |                     |                            |  |
|   |          | BANNER ID: 000908047 |                 |                                          | ORG: 510 P                |                 |               | PROGRAM CODE: 61    |                            |  |
|   |          | FUND: 1000           |                 |                                          | ACTIVITY:                 | INVOICE:        |               |                     |                            |  |
|   |          | PO NUMBER:           |                 |                                          | FT01:                     |                 | SEVEN:        |                     |                            |  |
|   | 2.       | 10/10/2019           | 10/11/2019      | Miller Nash Graham & Dunn 503-2245858,OR | 07070 - Professional Fees | CONTROLLER(510) | <b>B</b>      |                     | 6,118.00 USD               |  |
|   |          | Description: *       |                 |                                          |                           |                 |               |                     |                            |  |
|   |          | BANNER ID: 000908047 |                 |                                          | ORG: 510                  |                 |               | PROGRAM CODE: 61    |                            |  |
|   |          | FUND: 1000           |                 |                                          | ACTIVITY:                 |                 | INVOICE:      |                     |                            |  |
|   |          | PO NUMBER:           |                 |                                          | FT01:                     |                 | SEVEN:        |                     |                            |  |
|   | 3.       | 10/18/2019           | 10/21/2019      | 4te Arctic Glacier U.s.a.<br>Portland,OR | 07021 - Supplies          | CONTROLLER(510) | <b>-</b>      |                     | 1,167.75 USD               |  |
|   |          | Description: *       |                 |                                          |                           |                 |               |                     |                            |  |
|   |          | BANNER ID: 000908047 |                 | ORG: 510 PROGRAM C                       |                           |                 | I CODE: 61    |                     |                            |  |
|   |          | FUND: 1000           |                 |                                          | ACTIVITY:                 |                 | INVOICE:      |                     |                            |  |
|   |          | PO NUMBER:           |                 |                                          | FT01:                     |                 | SEVEN:        |                     |                            |  |
|   | Select A | I <u>Clear</u> II    |                 |                                          |                           |                 |               |                     |                            |  |
|   | Doola    | ssifu Add Descri     | intione Calit 2 | Paclassify Disputa                       | Conv Poquest              |                 |               |                     |                            |  |
| l | Recia    | Add Descri           | puons spin a    | Reclassing                               | Copy Request              |                 |               |                     |                            |  |

•To reclassify a charge open your statement in Wells Fargo and click on the radio box next to the transaction that you need to change.

Click on the reclassify button.

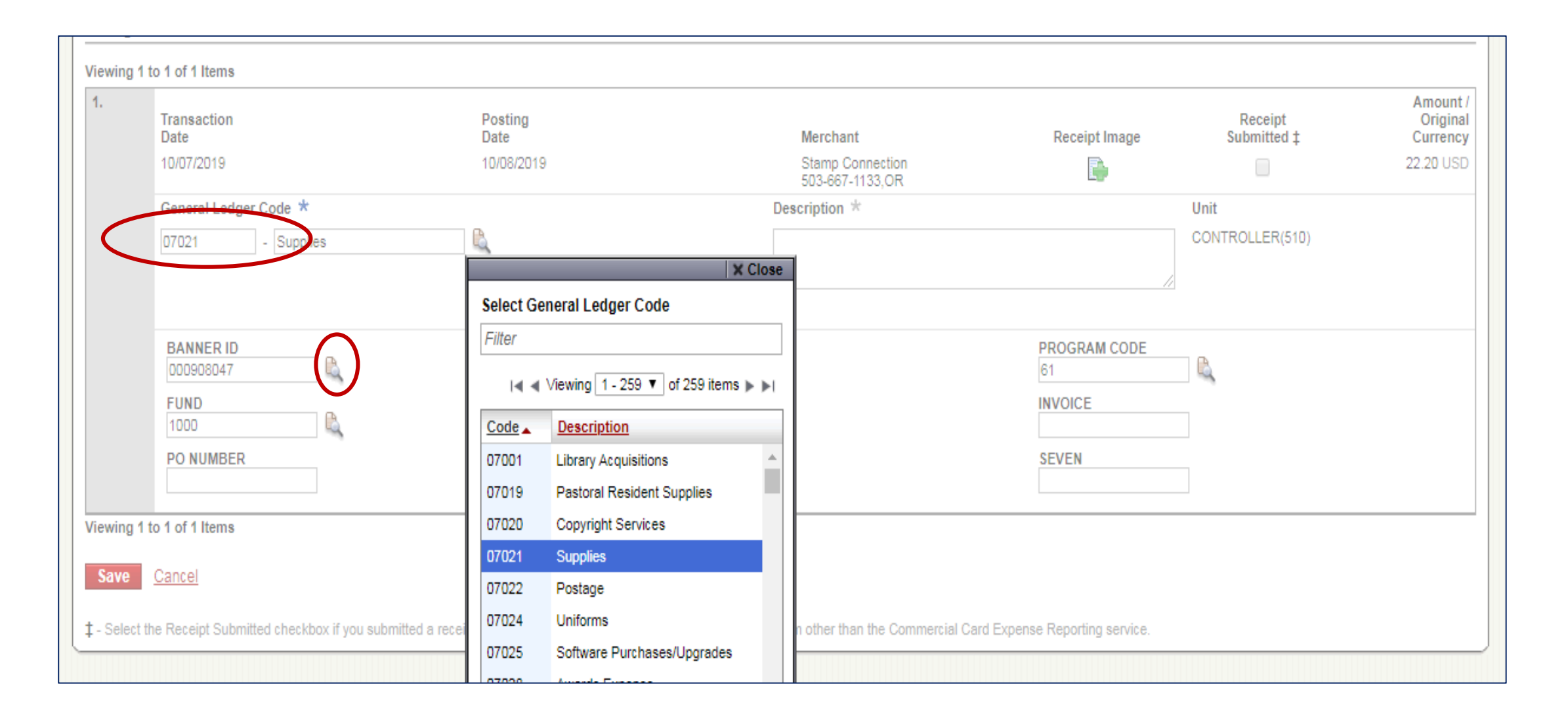

• A separate window will open for the individual transaction. In this window you will see boxes in each accounting field with icons next to them that allow you to open drop down boxes. You can either type your accounting numbers directly in the field or select the drop down box to select the code you need.

Click the icon, find the code you need to use, click on the code and the selected GL code will populate in both fields.

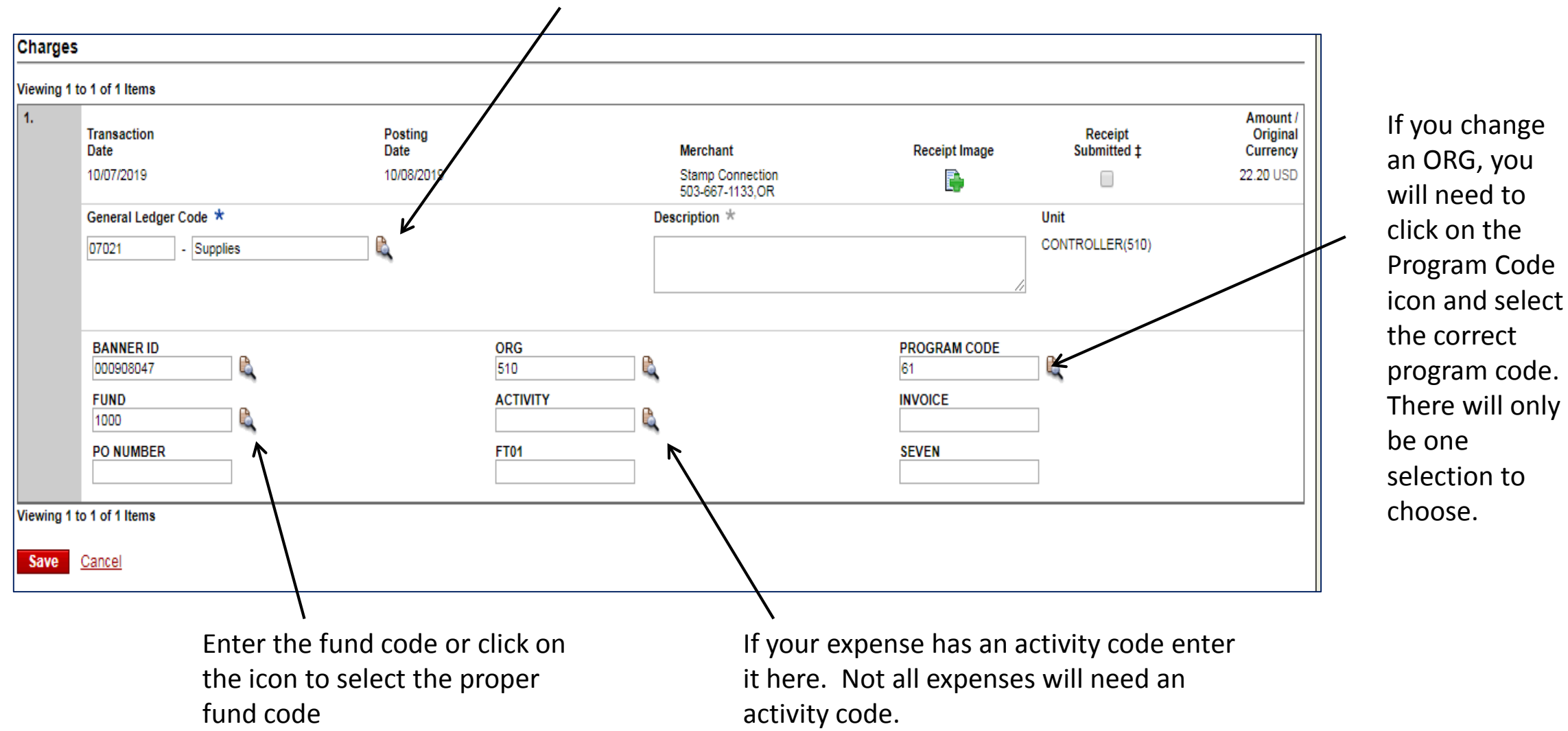

## Add a description

| Charges                   |                        |                   |                                     |                    |                        |                                  |  |
|---------------------------|------------------------|-------------------|-------------------------------------|--------------------|------------------------|----------------------------------|--|
| Viewing 1                 | to 1 of 1 Items        |                   |                                     |                    |                        |                                  |  |
| 1.                        | Transaction<br>Date    | Posting<br>Date   | Merchant                            | Receipt Image      | Receipt<br>Submitted ‡ | Amount /<br>Original<br>Currency |  |
|                           | 10/07/2019             | 10/08/2019        | Stamp Connection<br>503-667-1133,OR | <b></b>            |                        | 22.20 USD                        |  |
|                           | General Ledger Code *  |                   | Description *                       |                    | Unit                   |                                  |  |
|                           | 07021 - Supplies       |                   |                                     | 12                 | CONTROLLER(510)        |                                  |  |
|                           | BANNER ID<br>000908047 | <b>ORG</b><br>510 |                                     | PROGRAM CODE<br>61 |                        |                                  |  |
|                           | FUND<br>1000           | ACTIVITY          |                                     | INVOICE            | ]                      |                                  |  |
|                           | PO NUMBER              | FT01              |                                     | SEVEN              | ]                      |                                  |  |
| Viewing 1 to 1 of 1 Items |                        |                   |                                     |                    |                        |                                  |  |
| Save Cancel               |                        |                   |                                     |                    |                        |                                  |  |

- Each transaction must include a description that states a business purpose for the charge.
- List a why, where and who.
- Do not put accounting numbers in the description field since they will not get noticed, therefore not changed in Wells Fargo before charges are downloaded into Banner.

Your final step is attaching the documentation for the charge by clicking on the receipt imaging icon and uploading a image or pdf.

| Viewing 1 t | to 1 of 1 Items        |                   |                                     |                    |                        |                                  |
|-------------|------------------------|-------------------|-------------------------------------|--------------------|------------------------|----------------------------------|
| 1.          | Transaction<br>Date    | Posting<br>Date   | Merchant                            | Receipt Image      | Receipt<br>Submitted ‡ | Amount /<br>Original<br>Currency |
|             | 10/07/2019             | 10/08/2019        | Stamp Connection<br>503-667-1133,OR |                    |                        | 22.20 USD                        |
|             | General Ledger Code *  |                   | Description *                       |                    | Unit                   |                                  |
|             | 07021 - Supplies       |                   | custom notary stamp for Jackie Reis |                    | CONTROLLER(510)        |                                  |
|             | BANNER ID<br>000908047 | <b>ORG</b><br>510 |                                     | PROGRAM CODE<br>61 | ₿.                     |                                  |
|             | 1000                   | ACTIVI            | TY 🔍                                | INVOICE            |                        |                                  |
|             | PONUMBER               | FT01              |                                     | SEVEN              |                        |                                  |

Viewing 1 to 1 of 1 Items

Save Cancel

- Click Save and you reclassification is complete.
- If you have any questions or need assistance contact the PCard Administrator at pcard@up.edu